**訪看鳥 Ver4**からのデータ取込時、指示書履歴の取り込みができない不具合がありました。 訪看鳥 Ver5.00.01 にバージョンアップ後、以下の操作をおこなっていただけないでしょう か。

| その他メニュー                                              | ×  |
|------------------------------------------------------|----|
| その他メニュー                                              |    |
| 事業所データの登録・修正・削除を行います                                 |    |
| 保険者データの登録・修正・削除を行います                                 |    |
| フログラムの設定の変更や、データベースファイルの<br>設定変更・メンテナンス<br>テナンスを行います | K) |
| <<br>閉じる( <u>c</u> )                                 |    |

 メインメニューから「その他」 をクリックし、[設定変更・メン テナンス]をクリックします。

(記) 「訪看鳥 Ver 4 からデータを取り込む」をクリックします。

③ [コンピュータ]→[C ドライブ]
 →[houkan4]→[data.hkn]
 ファイルを選択して、[開く]を
 クリックしてください。

| 会 設定変更・メン                                                                                                    | テナンス        |                                     |  |  |  |  |  |
|----------------------------------------------------------------------------------------------------|-------------|-------------------------------------|--|--|--|--|--|
| ーデータベースファイル<br>ファイル名:( <u>N</u> ): <mark>D:¥houkan5¥datahkn</mark>                                                                   |             |                                     |  |  |  |  |  |
| 変更( <u>D</u> ) バックアッ:                                                                                                    | プ(B) リストア(S | ) 修復( <u>R</u> )                    |  |  |  |  |  |
| <ul> <li>帳票</li> <li>「茶式番号印刷(E)</li> <li>「皮養費請求書に事業所名等を印字(P)</li> <li>「提供票に限度管理対象外加算も印字</li> <li>利用票の点線の種類(L)</li> <li>預線</li> </ul> |             |                                     |  |  |  |  |  |
| ✓利用者向け諸求書の振込先枠を印字<br>訪問看護療養費明細書<br>✓保険と公費が同じ場合は印字しない<br>✓社保の場合、割合に○を付けない                                                             |             | く <mark>、</mark><br>閉じる( <u>c</u> ) |  |  |  |  |  |
| 訪看鳥Ver.4からデータを取り込む( <u>1</u> )                                                                                                    |             |                                     |  |  |  |  |  |
|                                                                                                    |             |                                     |  |  |  |  |  |

| 长 🏵 🕆 🕇 퉬 « Win                                    | ws(C) > houkan4 > v ⊘ houka                  |  | ikan4 > く C houkan4の検索 |                                                                                      | م                                                    |
|----------------------------------------------------|----------------------------------------------|--|------------------------|--------------------------------------------------------------------------------------|------------------------------------------------------|
| 整理 ▼ 新しいフォルダー                                      |                                              |  |                        |                                                                                      |                                                      |
| ★・上がループ ドレーン・パーン・パーン・パーン・パーン・パーン・パーン・パーン・パーン・パーン・パ | 名前<br>Cov_wk<br>img<br>data.hkn<br>empty.hkn |  |                        | 更新日時<br>2018/04/09 10:13<br>2017/11/08 17:47<br>2018/04/24 17:40<br>2015/04/15 21:39 | 種類<br>ファイル フォルタ<br>ファイル フォルタ<br>HKN ファイル<br>HKN ファイル |
| 1 200Km_h V                                        | <                                            |  |                        |                                                                                      | >                                                    |
| ファイルネ                                              | 몹(N):                                        |  | ¥                      | 訪看鳥データファイル (*.                                                                       | .hkn) ∨                                              |
|                                                    |                                              |  |                        | 聞((0)  ▼                                                                             | キャンセル                                                |

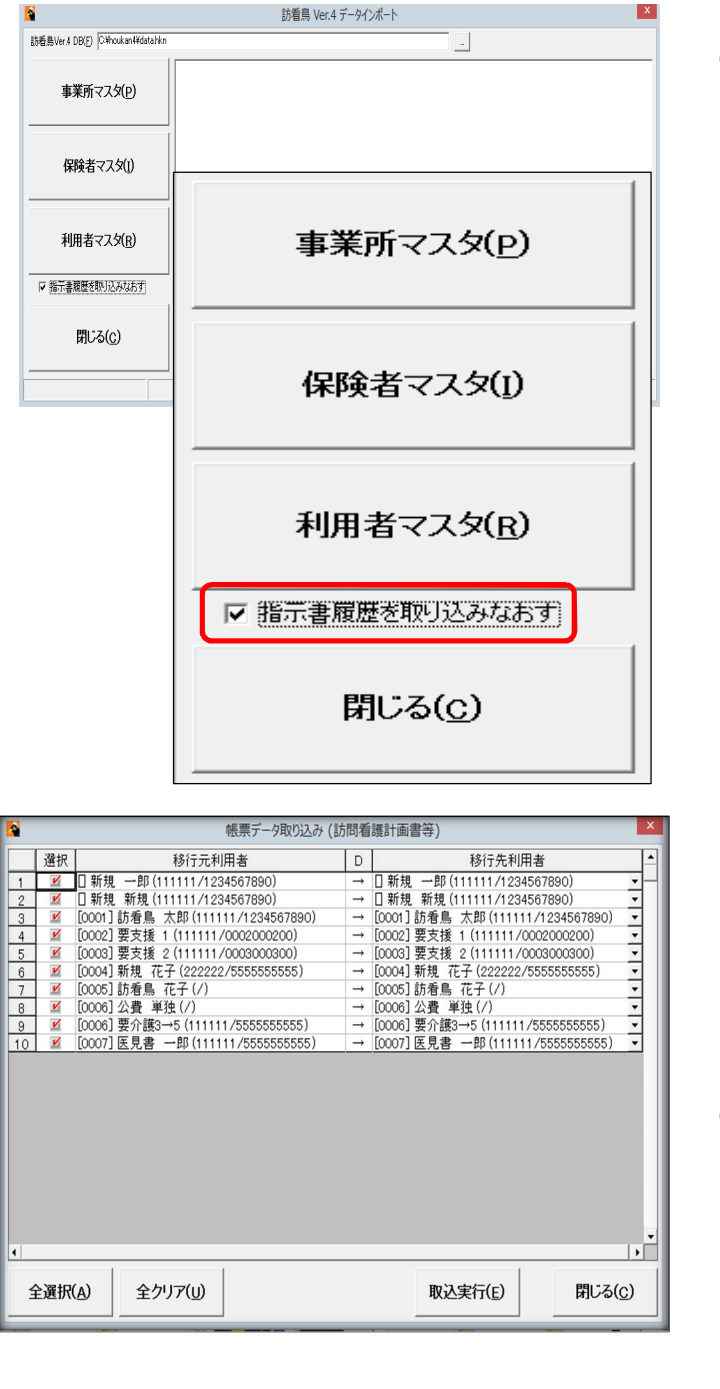

訪看鳥
この操作を行うと、
「移行先利用者」に新規追加以外を選んだ10名の利用者について、
Ver.5で入力した指示書履歴情報がクリアされ、Ver.4で作成した情報で上書き
されます。
取り込みを実行してよろしいですか?
OK
年アンセル

 ④ 「訪看鳥 Ver4 データインポート」画面になりましたら、 「指示書履歴を取り込みなおす」のチェックをつけ、 利用者マスタをクリックしてください。

- ⑤ 利用者名の一覧が表示されます。該当利用者を選択し、取り込み実行をクリックしてください。
- ⑥ 確認のダイアログが表示され ます。ご確認いただき[OK]
   をクリックしてください。

上記操作で Ver4 にて登録した 指示書の情報が移行可能にな ります。